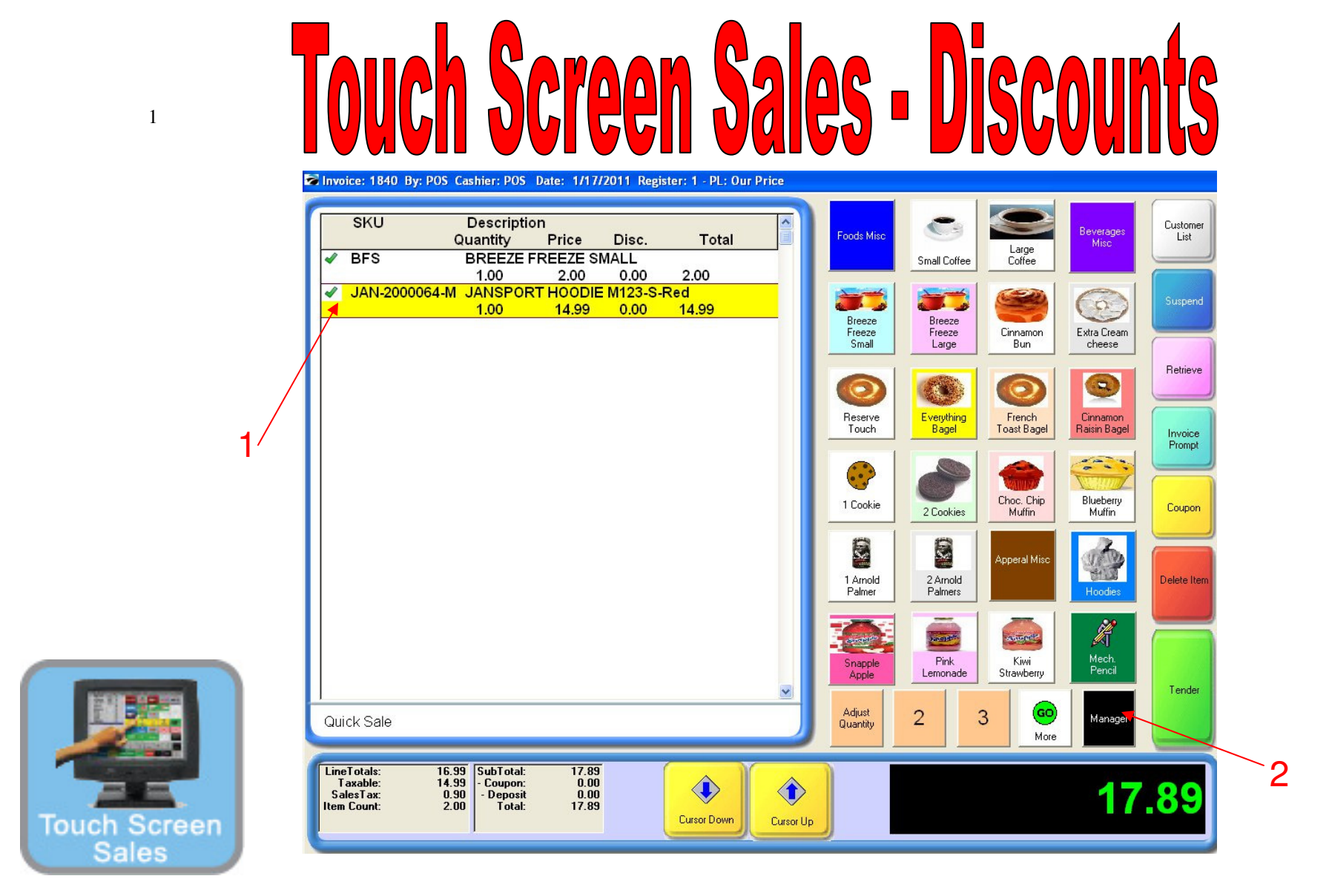

## For a POS Discount,

- 1. Ring all the inventory items in.
- 2. Select the Manager Button

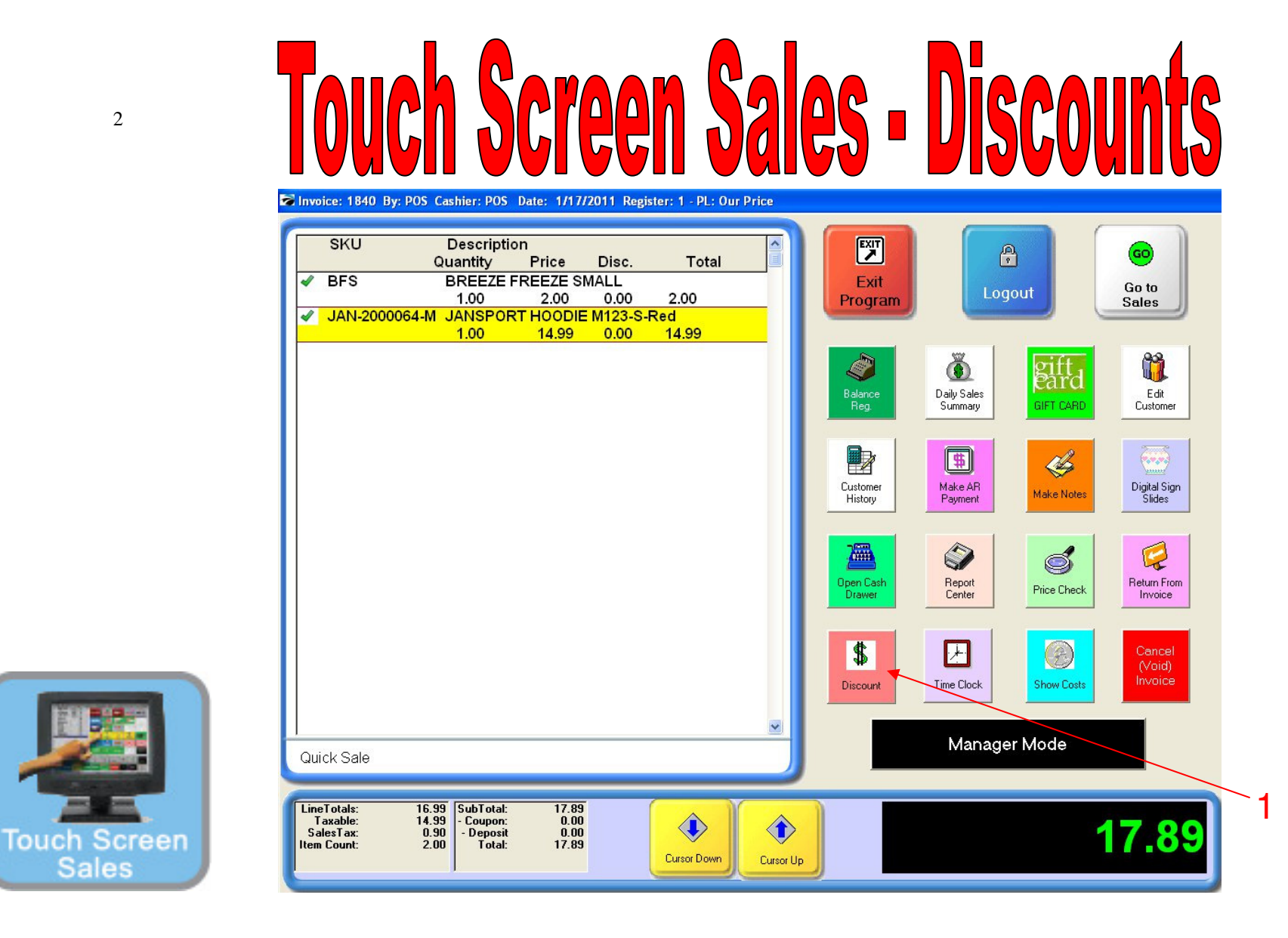

You have an item with a discount.

1. Choose the **Discount** button to initiate.

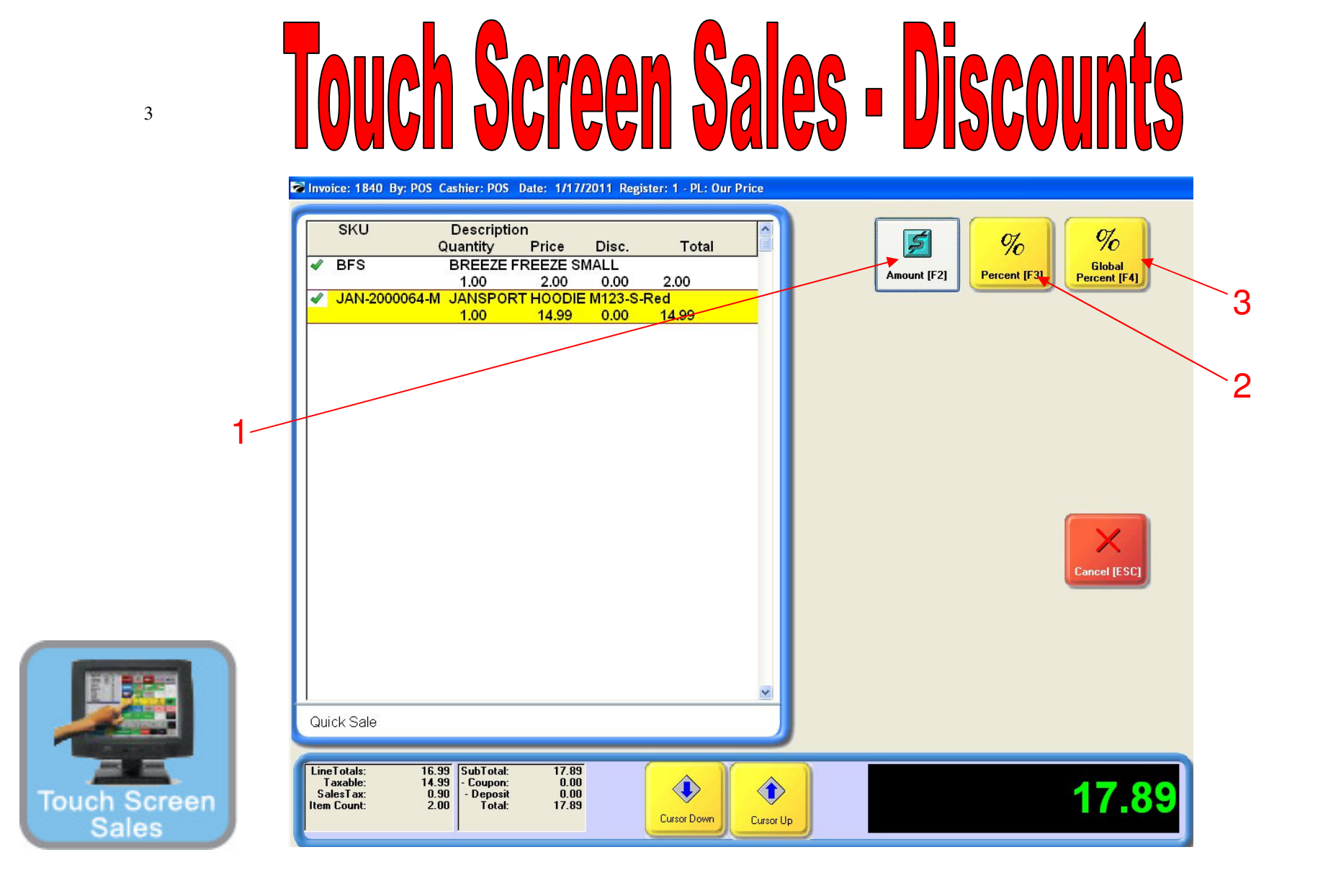

You have an item with a discount.

- 1. For a specific Dollar amount discount, Press \$ Amount [F2] (We recommend using the coupon button over this.)
- 2. For a Line Percentage (%) discount, Press % Percent [F3]
- 3. For a specific Percentage (%) off of the entire order, Press % Global Percent [F4]

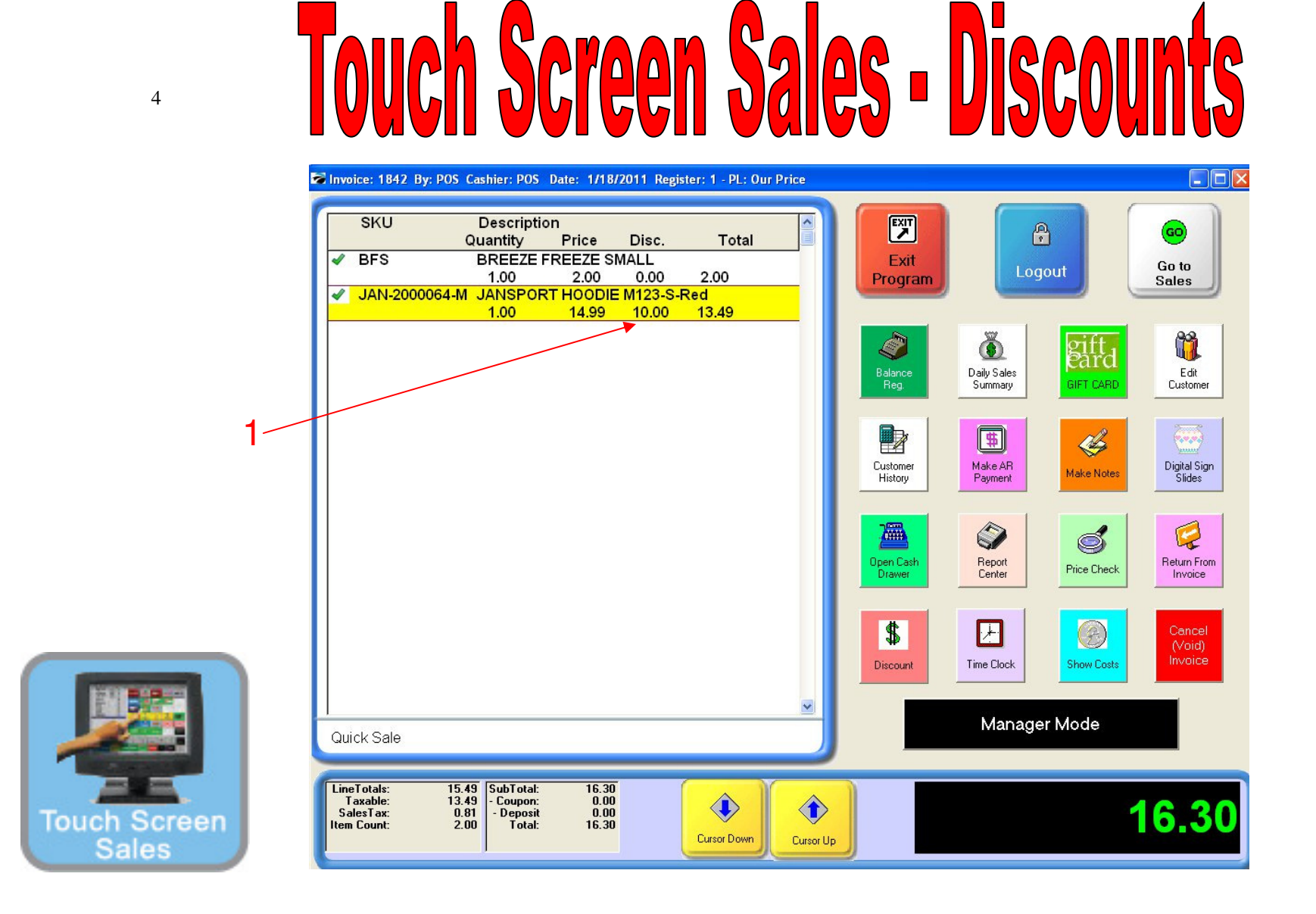

1. Your item will show the discount (Example: 10%)